Creating an approach for FMS, from a VPT (Visual with Prescribed Track) coding, to help like a RNAV Visual approach)

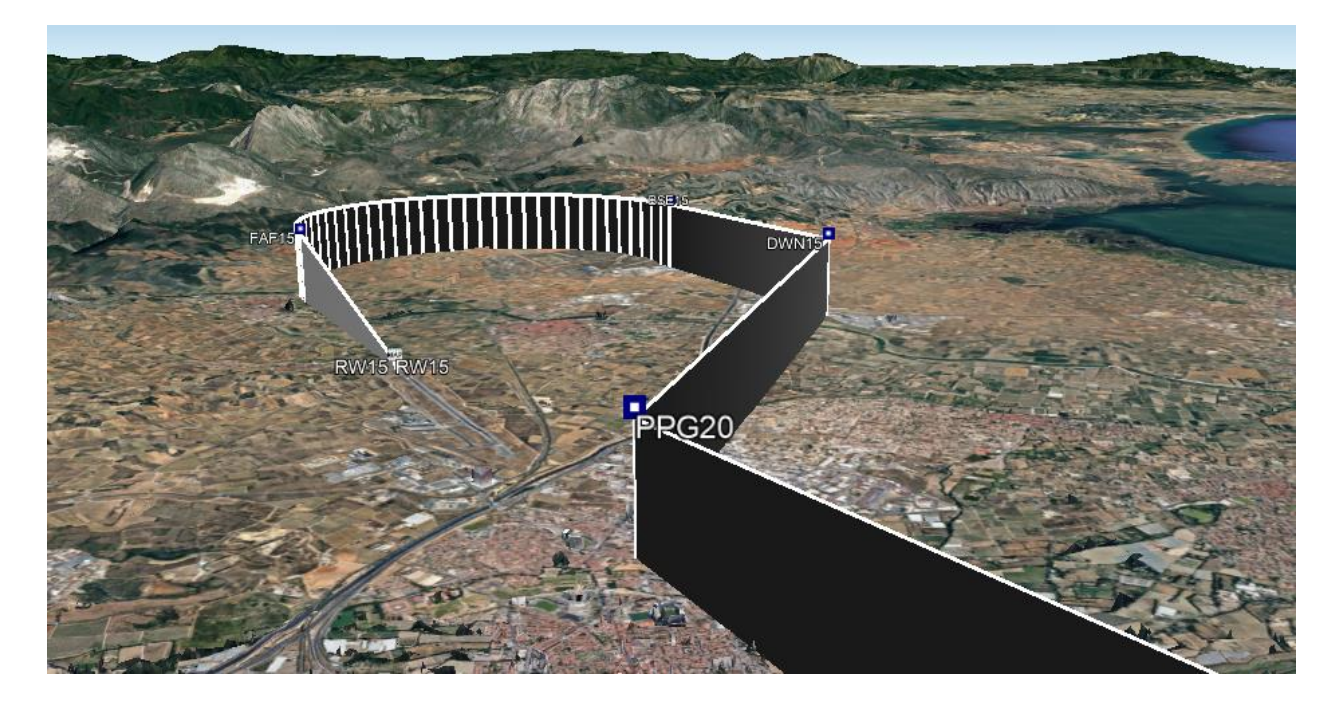

# Table des matières

| Step 1, determine if the waypoint PPG 2 exists in our A424 file:      | 3  |
|-----------------------------------------------------------------------|----|
| Step 2: From there we want to compute a waypoint 3.3 Nm in the mag12° | 7  |
| Step 3 from this point, in the 327 for 1.7 Nm, create a new Waypoint  | 7  |
| Step 4: The final has to be in the runway axis                        | 8  |
| Step 5: Prepare the coding                                            | 11 |
| And Step 6: code a RF leg between downwind leg to finale leg          | 13 |
| Step 7, vertical coding:                                              | 18 |

You need to help pilots to fly this procedure... easy with a coding and Arinc Decoder :

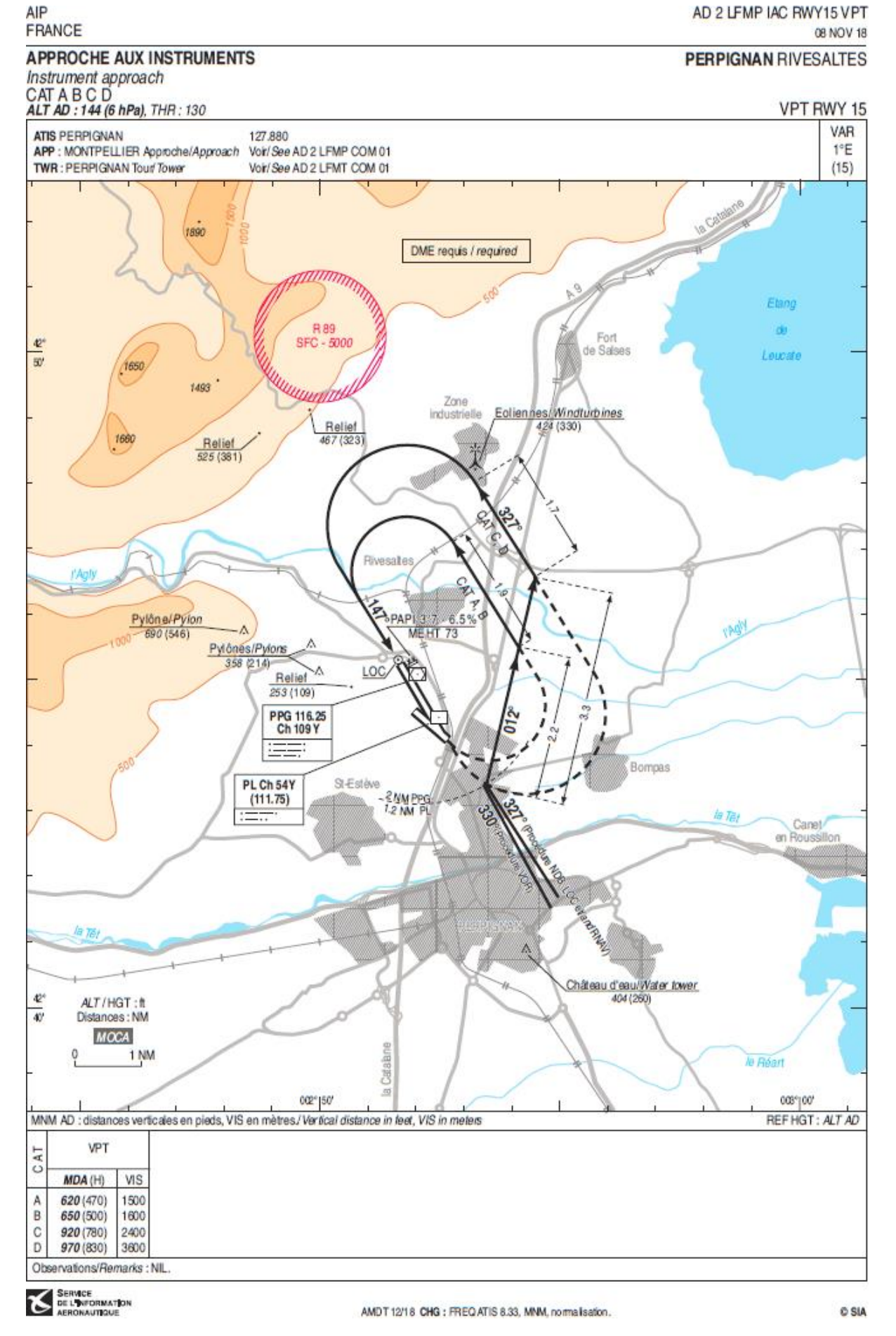

For runway 33 there's a coded and official approach RNAV, we will take 2 first fixes and then fly the circling.

When at 2 PPG you "open" to the right hdg 012° for 3.3 Nm (cat C coding) then heading 327 for 1.7 Nm then U turn left to the final.

We will code a RF, but 2 TF could be OK for olds aircrafts that don't fly RFs....

Visual approach so no missed approach coded.

#### I start with the existing FACF and FAF of the RNAV 33 -Y (Z is a LPV approach)

| Appro                       | oproach - LFMP - R33-Y                |                         |                             |                    |         |                         |              |                     | nan / Ri                          | ivesalte | s          |         |          | Mag Var : 01. |           |        | 1.0* E                    |                   |
|-----------------------------|---------------------------------------|-------------------------|-----------------------------|--------------------|---------|-------------------------|--------------|---------------------|-----------------------------------|----------|------------|---------|----------|---------------|-----------|--------|---------------------------|-------------------|
| 16-                         | c                                     | Π.                      | <b>F</b> 1                  | T                  | - 20    | TD<br>Marca             |              | 44.1                | 44.0                              | Vert     |            | Speed   | Distance | Coor          | dinates   | Rec    | Cycle                     | :2008             |
|                             | seq                                   | Ft                      | FIX                         | тур                | F70     | Magici                  | s            | AICI                | Alt Z                             | Angle    | RNP        |         | Time     |               |           | Navaid |                           | Updte             |
| LANET                       | 10                                    | IF                      | LANET                       | IAF Hold           |         |                         | Btwn         | FL070               | 3000                              |          |            | 220 Kts |          | N42.42.2      | E003.06.4 |        | Transition                | 2001              |
| LANET                       | 20                                    | TF                      | MP400                       |                    |         | 174°                    | +            | 2000                |                                   |          | 1          | 220 Kts | 6,3 Nm   | N42.35.9      | E003.07.2 |        | Transition                | 1905              |
| LANET                       | 30                                    | TF                      | IMP33                       | Inter AF           |         | 263,8*                  | +            | 2000                |                                   |          | 1          | 185 Kts | 5,4 Nm   | N42.35.4      | E002.59.9 |        | Transition                | 1801              |
|                             | 10                                    | IF                      | IMP33                       | Inter AF           |         |                         | +            | 2000                |                                   |          |            | 185 Kts |          | N42.35.4      | E002.59.9 |        |                           | 2001              |
|                             | 20                                    | TF                      | FP33Y                       | FAF                |         | 327,3*                  |              | 2000                |                                   |          | 1          |         | 4,6 Nm   | N42.39.3      | E002.56.7 |        |                           | 2001              |
|                             | 30                                    | TF                      | RW33                        | MaPt               | FO      | 327,3°                  |              | 185                 |                                   | -3,00°   | 0,3        |         | 5,7 Nm   | N42.44.2      | E002.52.6 |        |                           | 2001              |
|                             | 40                                    | CA                      |                             | Go.Arr             |         | 328°                    | +            | 480                 |                                   |          | 1          | 185 Kts |          |               |           |        |                           | 2001              |
|                             | 50                                    | CF                      | BAMGO                       |                    |         | 43*                     | •            | 3000                |                                   |          | 1          | 185 Kts | 7 Nm     | N42.52.9      | E003.02.4 | PPG    |                           | 2007              |
|                             | 60                                    | TF                      | MP411                       |                    | FO      | 133,1°                  | •            | 3000                |                                   |          | 1          | 205 Kts | 3 Nm     | N42.50.8      | E003.05.3 |        |                           | 2001              |
|                             | 70                                    | DF                      | LANET                       |                    |         |                         | •            | 3000                |                                   |          | 1          | 220 Kts |          | N42.42.2      | E003.06.4 |        |                           | 2001              |
|                             | 80                                    | ΗМ                      | LANET                       |                    |         | R 174°                  |              |                     |                                   |          | 1          | 220 Kts | 1 Min    | N42.42.2      | E003.06.4 |        |                           | 2001              |
| 1 500                       | 2<br>820                              | 3<br>  114              | 4<br>40 1460                | 5<br>1780 21       | 6<br>00 |                         |              |                     |                                   |          |            |         |          |               |           |        |                           |                   |
|                             | 1                                     | D-Po                    | oint: 5,7 N                 | m from TH          | R (1    | ntercept at             | 2000')       |                     |                                   |          |            |         |          |               |           |        |                           |                   |
|                             | ( Con                                 | npute                   | ed Altitude                 | trom Mał           | 4.)     |                         |              |                     |                                   |          |            |         |          |               |           |        |                           |                   |
| Apt Z<br>THR<br>TCH<br>LDA: | (<br>2 : 144<br>Z : 13<br>50'<br>2330 | Code<br>'<br>35 '<br>Im | d Altitude:                 | in FMS '           |         | ( 200<br>2000           | FAF<br>FP331 | , !                 | Inter<br>IMF<br>3465 ')<br>2000 ' | AF<br>33 |            |         |          |               |           |        |                           |                   |
| Offse<br>Minim<br>Angle     | t: 0,0°<br>ia 390<br>: at M           | ,<br>)'<br>aPt:<br>R    | : 3,00*<br><mark>W33</mark> | MaF<br>RW3<br>185' | t<br>3  | TF<br>5,7 nm<br>327,6 * | 5,7 Nm       | TF<br>4,6 i<br>327, | 10,31<br>1m<br>7*                 | 21<br>Nm | JUU'<br>IF |         |          |               |           |        | RW33<br>N42.44<br>E002.52 | .2<br>2.6<br>oder |

IMP33 +2000 and FP33Y at 2000.

Then I have to find the waypoint on the final at 2Nm PPG (<u>Step 1</u>)

Then I have to compute from this point 3.3 Nm the waypoint in the 012° (Step 2)

Same, 1.7Nm in the 327, another wpt at the end of the downwind leg. (Step 3)

Left turn to final, with RF, need to determine the Runway axis and the Final Fix perfectly aligned (<u>Step 4</u>).

Prepare the coding (<u>Step 5</u>)

Determinate where has to be the RF center fix (Step 6)

Determine the vertical profile. (Step 7)

Step 1, determine if the waypoint PPG 2 exists in our A424 file: Plot all the terminal waypoints of LFMP.

| ARINC Decoder V.4             | .7 Air France version   |                                  |                                                                                                    |                                                                                                    |                                                                                                    |                                                                                                    |                        |                   |           |
|-------------------------------|-------------------------|----------------------------------|----------------------------------------------------------------------------------------------------|----------------------------------------------------------------------------------------------------|----------------------------------------------------------------------------------------------------|----------------------------------------------------------------------------------------------------|------------------------|-------------------|-----------|
| Main Sc                       | reen                    | Arinc2008 -<br>(16 juil 20 –     | Actual Cycle<br>> 13 août 20                                                                                                    | e<br>0)                                                                                                    | Stop                                                                                                    | 304 datas                                                                                                    | EUR                    | Airport<br>(LFMP) | ] 😑 🎯     |
| Мар                           | D.0.F                   | Fixes                            | MTCA                                                                                                    | Procedure Design                                                                                                    | Co-Routes / Cata                                                                                                    | alog ATC Route                                                                                                    | Queries                | Help              | +         |
|                               | Import Export<br>Cir    | Save the let<br>Select this List | OI Selected Dat<br>32 data()<br>LFMP - 11<br>LFMP - 25<br>LFMP - 70<br>LFMP - 70<br>LFMP - 70<br>LFMP - 70<br>LFMP - 70<br>LFMP - 11<br>LFMP - 11<br>LFMP - 11<br>LFMP - 11<br>LFMP - ME<br>LFMP - ME<br>LFMP - ME<br>LFMP - ME<br>LFMP - 00<br>LFMP - 00<br>LFMP | b)         column           pPpG         N42.52.5           pPpG         N42.28.7           pPpG         N42.37.2           y337         N42.35.4           pP333         N42.35.4           r333         N42.35.4           r333         N42.35.4           r333         N42.35.4           r933         N42.45.5           r933         N42.45.5           r9410         N42.45.5           r9411         N42.45.5           r9611         N42.45.6           r9611         N42.45.6           r9612         N42.43.5           r9613         N42.43.5           r9614         N42.43.5           r9615         N42.43.5           r9612         N42.43.5           r9612         N42.43.5           r9612         N42.43.5           r9623         N42.43.5           r9623         N42.43.5           r9632         N42.43.5 | In Select All<br>Compare<br>E003.02.4<br>E003.24.5<br>E002.55.0<br>E002.55.7<br>E002.55.7<br>E002.55.7<br>E002.55.7<br>E002.55.9<br>E002.55.9<br>E002.55.9<br>E002.58.6<br>E003.07.2<br>E002.58.6<br>E003.07.2<br>E002.51.4<br>E003.05.3<br>E002.52.1<br>E002.53.2<br>E002.53.2<br>E002.53.2<br>E002.53.4<br>E002.53.4<br>E002.53.4<br>E002.53.4<br>E002.54.1<br>E002.54.1 | Salect All                                                                                                    | Reverse<br>Sot         | Mi                | Group     |
| Char <b># 13 2</b><br>Value C | 22 7 8 9 1<br>1 <b></b> | 0 14 15 16                       | 17 18                                                                                                    |                                                                                                    |                                                                                                    | ☐ Filter         ○ Airport         ○ Runways 4         ○ LLS ○ Markers ○ G         ○ Com freq 6       ○ SI         ○ MSA ○ Parkings 14         ● Terminal Wybts 32         15○ SIDs         ● STARs         ⑧ Approaches | LS<br>BAS Path Point 1 | Effect            | 2 results |

#### And

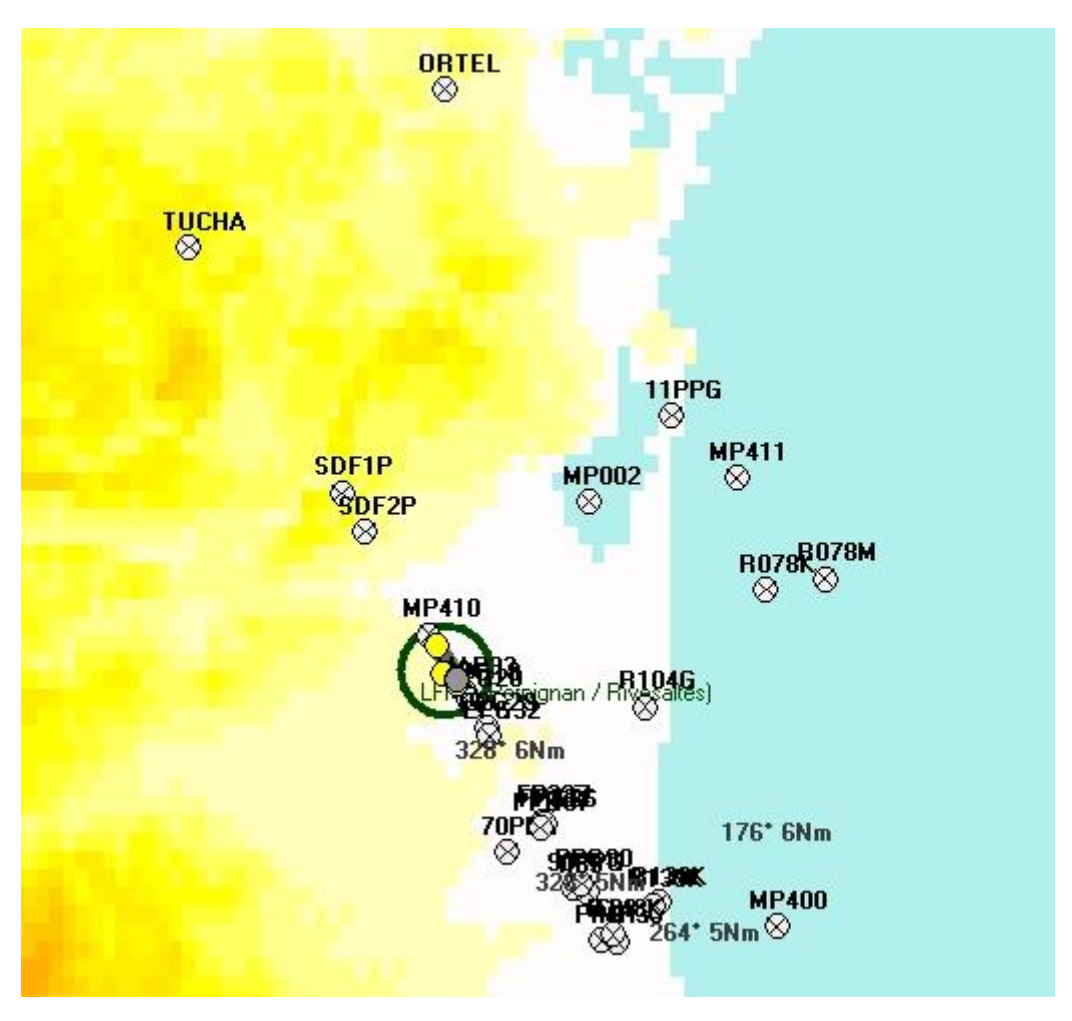

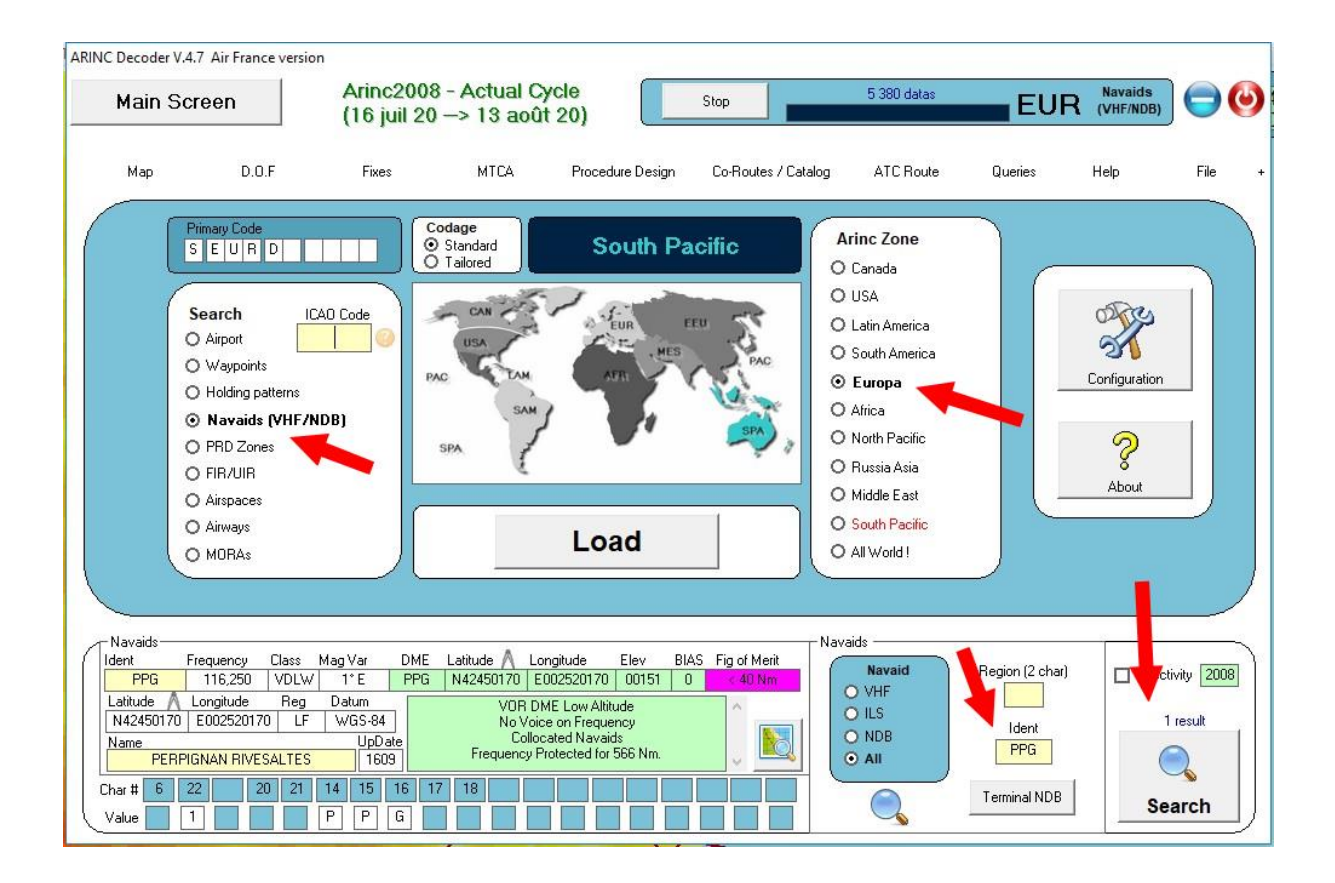

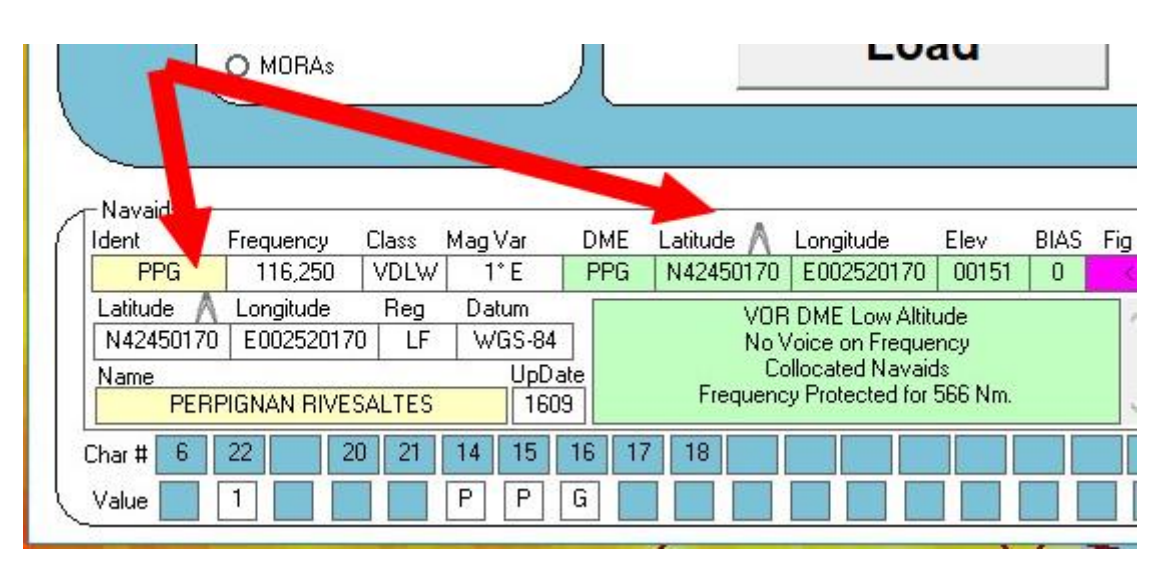

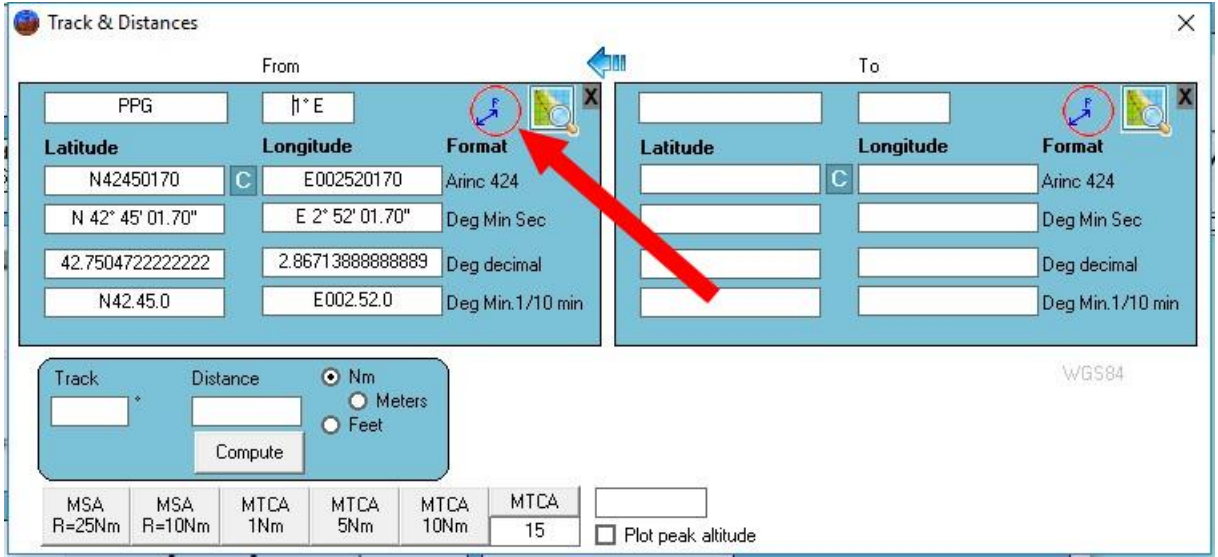

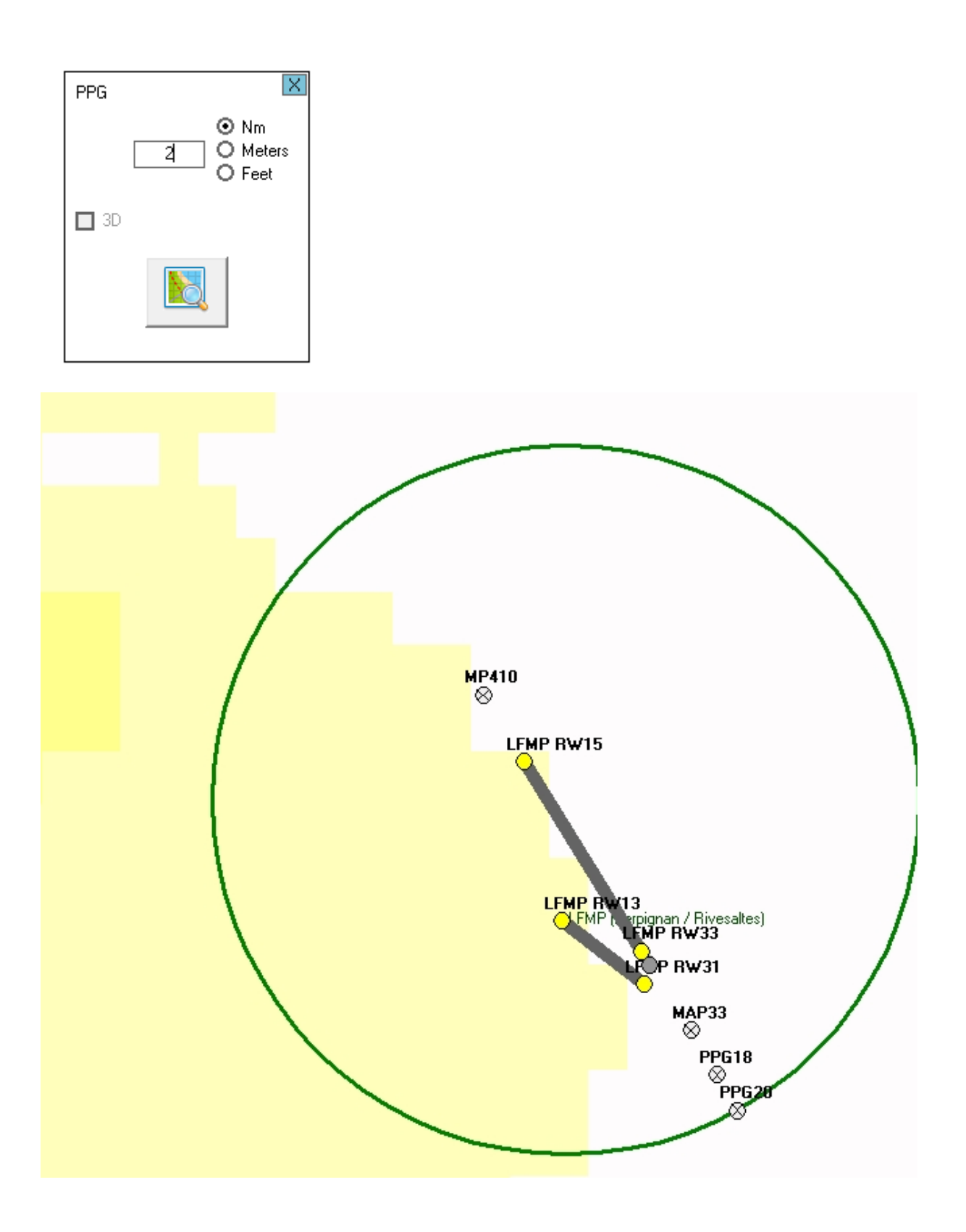

YES !!!! 2PPG already exists in runway axis and its name is easy to remember... PPG20 Find it, and same, select it's compass.

| Main Scr                                                                            | een                                                                                          | Arinc2008<br>(16 juil 20 -                                                                                                    | - Actual C<br>-> 13 aoû                                                                                                    | ycle<br>t 20)                                                                                                    | Stop                                                                                                    | 304 datas                                                                                                    | EUR                     | Airport<br>(LFMP) | ] 🖯 🤅                                                        |
|-------------------------------------------------------------------------------------|----------------------------------------------------------------------------------------------|----------------------------------------------------------------------------------------------------|----------------------------------------------------------------------------------------------------|----------------------------------------------------------------------------------------------------|----------------------------------------------------------------------------------------------------|----------------------------------------------------------------------------------------------------|-------------------------|-------------------|--------------------------------------------------------------|
| Мар                                                                                 | D.0.F                                                                                        | Fixes                                                                                                    | MTCA                                                                                                    | Procedure Design                                                                                                    | Co-Routes / Cata                                                                                                    | log ATC Route                                                                                                    | Queries                 | Help              |                                                              |
|                                                                                     | Import Export<br>CIs                                                                         | Save the fist<br>Select this List                                                                                                    | Of Selecter         32 d         LFMP         LFMP | d Data:         L           atu(s)         -           - 11PPG - N42.52.9         -           - 29PFG - N42.82.7         -           - 70PFG - N42.32.4         -           90PFG - N42.32.2         -           - FP33Y - N42.35.4         -           - IT33 - N42.35.4         -           - IT33 - N42.35.4         -           - IMP33 - N42.35.4         -           - MAP33 - N42.35.4         -           - MAP33 - N42.35.4         -           - MP002 - N42.35.4         -           - MP410 - N42.45.5         -           - MP410 - N42.45.6         -           - ORTEL - N43.03.8         -           - PPG11 - N42.35.4         -           - PPG18 - N42.43.5         -           - PPC29 - N42.42.5         - | In Select All<br>Compare<br>E003.02.4<br>E003.24.5<br>E002.55.0<br>E002.55.7<br>E002.55.7<br>E002.58.7<br>E002.58.7<br>E002.58.7<br>E002.58.0<br>E002.58.0<br>E002.58.4<br>E003.05.3<br>E002.51.4<br>E003.05.3<br>E002.59.2<br>E002.55.2<br>E002.55.3<br>E002.54.0<br>E002.55.4<br>E002.55.4 | Select All                                                                                                    | Reverse<br>Sort         | Mic               | Group<br>So Station<br>Map<br>So Station<br>Map<br>So Coding |
| Waypoints<br>Ident<br>PPG20<br>Latitude L<br>N42431671<br>Char # 13 22<br>Value C 1 | Zone Mag Va<br>LFMP/LF 0.7'E<br>congitude Datur<br>E002532063 WGS<br>Unnamed, C<br>2 7 8 9 1 | r Name<br>m Usage<br>5-84 Anter Anter Anter Anter Anter Anter Anter Anter Anter Anter Anter Anter Anter Anter Anter Anter Anter Anter<br>Marted Intersection M<br>0 14 15 16 | PPG-150<br>Terminal only<br>lissed Approach                                                                                                    | Bearing<br>J/D2.0<br>UpDat<br>1609<br>Fix                                                                                                    | and Distance Fix                                                                                                    | <ul> <li>Filter</li> <li>Airport</li> <li>Runways 4</li> <li>ILS O Markers O G</li> <li>Com freq 6 O S</li> <li>MSA O Parkings 14</li> <li>Terminal Wpts 32</li> <li>150 SIDs</li> <li>60 STARs</li> <li>80 Approaches</li> </ul> | iLS<br>BAS Path Point 1 | Effect<br>3<br>Sc | 2 results                                                    |

The fix is plotted in the left square.

## Step 2: From there we want to compute a waypoint 3.3 Nm in the mag12°

First, find the good magvar, the one coded in the waypoint is never updated, so if the waypoint is 20 years old... MagVar is wrong...

The airport magvar is 1°E. We can change this value.

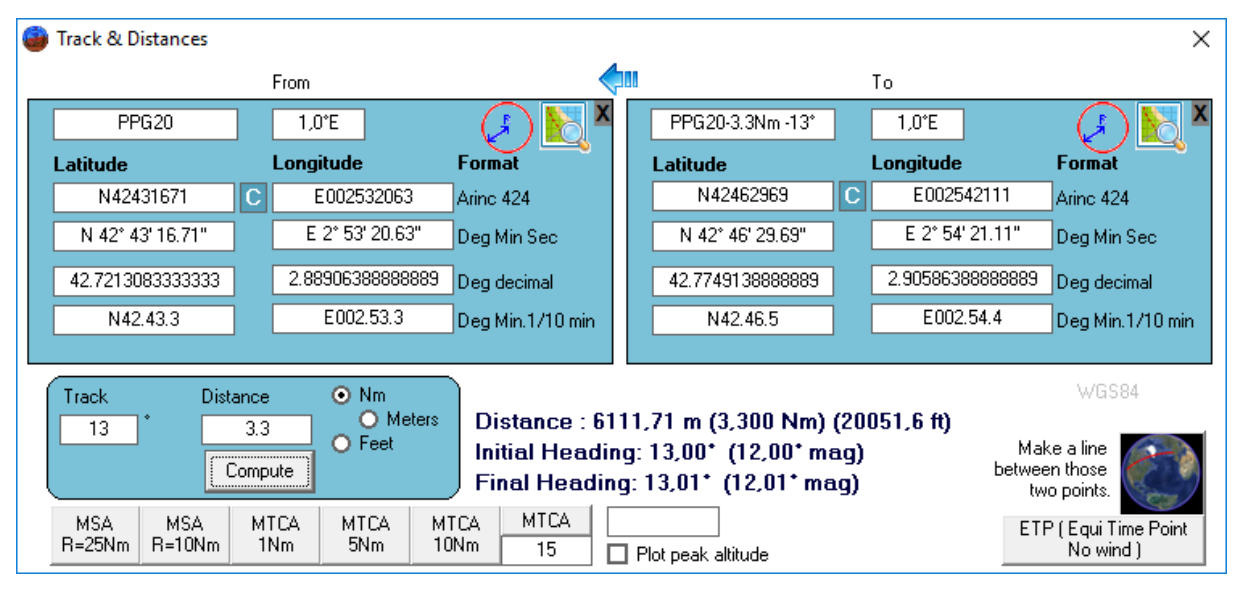

So enter 13° track, 3.3Nm distance and press "compute". The waypoint will be in the right box.

Press on the "C" between Lat and Lon; to copy somewhere those coordinates we will use later.

#### DW15 :N42462969E002542111

Step 3... from this point, in the 327 for 1.7 Nm, create a new Waypoint.

Press on the arrow in the middle of the form, to put this last point in the left box.

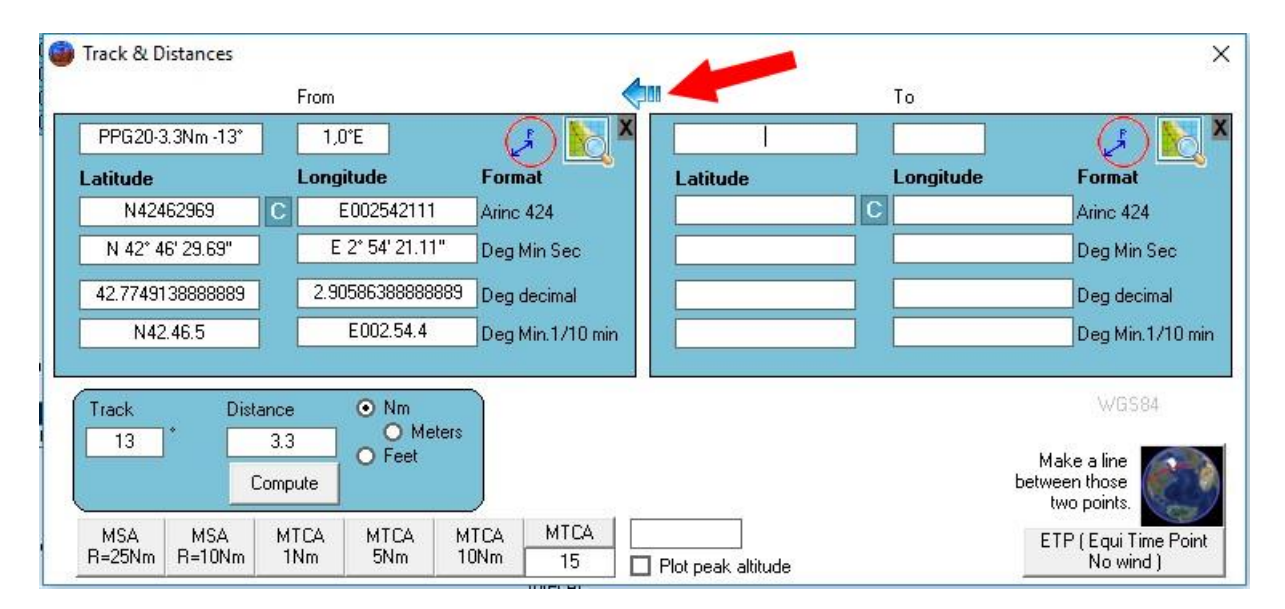

And again, insert 1.7, in the 328 (327+1) compute and you can copy (by pressing "C") the coordinates in your working file.

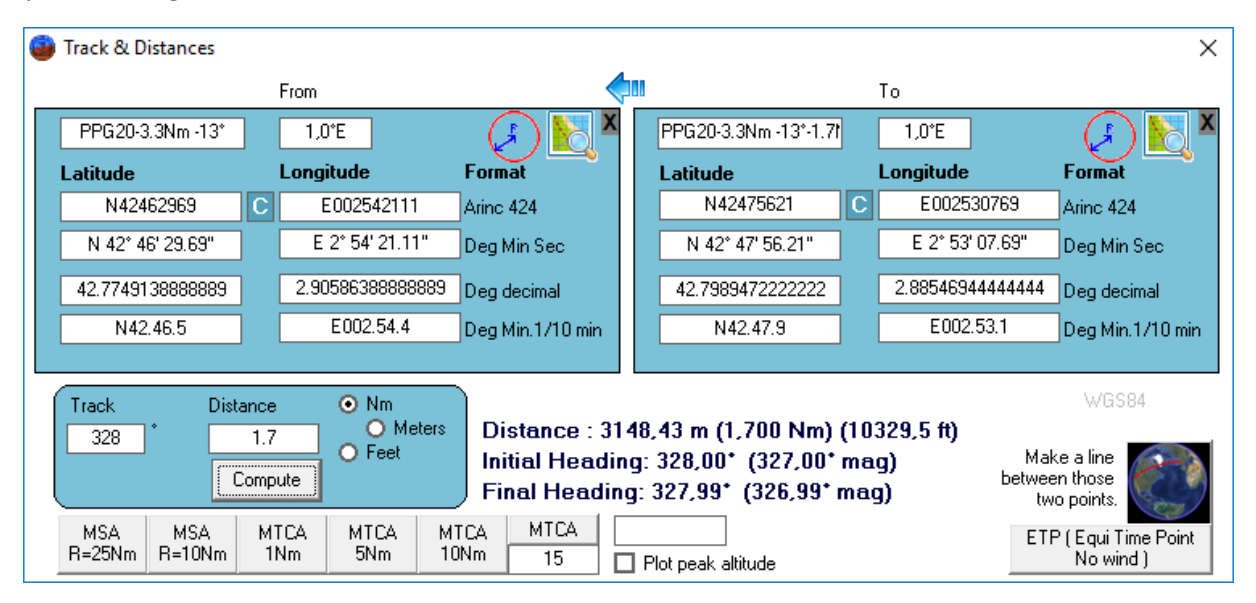

### BL15: N42475621E002530769

Step 4: The final has to be in the runway axis.

Open the runways of LFMP and click in the compass RW33 then RW12 to have the initial heading.

| RINC Decoder V.4.7 Air France vers                                |                      | Arinc2008 -<br>(16 juil 20 -      | - Actual C)<br>-> 13 août                                    | /cle<br>20)                                                                            | Stop                                           | 304 datas                                                             | EUR             | Airport<br>(LFMP)                         |
|-------------------------------------------------------------------|----------------------|-----------------------------------|--------------------------------------------------------------|----------------------------------------------------------------------------------------|------------------------------------------------|-----------------------------------------------------------------------|-----------------|-------------------------------------------|
| Мар                                                               | D.0.F                | Fixes                             | MTCA                                                         | Procedure Design                                                                       | Co-Routes / Cat                                | alog ATC Route                                                        | Queries         | Help                                      |
| 2008 2<br>ASDA: 2500m<br>LDA: 2500m<br>TORA: 2500m<br>TORA: 2500m | Import Export<br>Cle | Save the list<br>Select this List | C) Selected<br>4 dat<br>LFMP -<br>LFMP -<br>LFMP -<br>LFMP - | IData:<br>a(S)<br>FW13 - Macadam<br>FW15 - Macadam<br>RW31 - Macadam<br>RW33 - Macadam | Un Select All<br>Compare                       | Select All                                                            | Reverse<br>Sort | Group<br>Micro Static<br>Map<br>ARINC Cod |
| - Runways                                                         | Lenth                | Width:                            | Heading                                                      | THR Alt: TCH                                                                           | Trajectoire N-1<br>TakeOff Landing<br>Path THB | <ul> <li>☐ Filter</li> <li>○ Airport</li> <li>● Burpwars 4</li> </ul> |                 | Effectivity                               |

The Track & distance module will show this:

| 🍘 Track & Distances      |                          |                                                |                   |                                                |                 |                                      | ×                                    |
|--------------------------|--------------------------|------------------------------------------------|-------------------|------------------------------------------------|-----------------|--------------------------------------|--------------------------------------|
|                          | From                     | •                                              |                   |                                                |                 | То                                   |                                      |
| RW33                     |                          | × 🔊 💦 🔍                                        |                   | RW15                                           | ]               |                                      | × 💦 🕄                                |
| Latitude                 | Longitude                | Format                                         |                   | Latitude                                       |                 | Longitude                            | Format                               |
| N42441053                | C E002523608             | Arine 424                                      |                   | N42451484                                      | E002514216      | Arine 424                            |                                      |
| N 42° 44' 10.53"         | E 2* 52' 36.08"          | Deg Min Sec                                    |                   | N 42* 45' 14.84"                               |                 | E 2° 51' 42.16"                      | Deg Min Sec                          |
| 42.7362583333333         | 2.876688888888888        | Deg decimal                                    |                   | 42.7541222222222                               | 2.8617111111111 | Deg decimal                          |                                      |
| N42.44.2                 | E002.52.6                | Deg Min.1/10 min                               |                   | N42.45.2                                       | E002.51.7       | Deg Min.1/10 min                     |                                      |
|                          |                          | _                                              |                   |                                                |                 |                                      |                                      |
| Track Dista              | nce 💿 Nm                 |                                                |                   |                                                |                 |                                      | WGS84                                |
|                          | ompute O Meters          | Distance : 23<br>Initial Headi<br>Final Headir | 332<br>ng:<br>ng: | ,81 m (1,260 Nm)<br>328,29* (T)<br>328,28* (T) | (76             | <b>53,6 ft)</b><br>Ma<br>betwe<br>tu | ike a line<br>en those<br>vo points. |
| MSA MSA<br>R=25Nm R=10Nm | MTCA MTCA N<br>1Nm 5Nm 1 | 1TCA MTCA<br>ONm 15                            | D F               | Plot peak altitude                             |                 | ET                                   | P (EquiTime Point<br>Nowind)         |

Put RW15 on the left (middle top blue arrow)

| 6 | Track & Distances        |          |                            |                                                         |            |                            |          |                                             |                                | ×           |  |  |
|---|--------------------------|----------|----------------------------|---------------------------------------------------------|------------|----------------------------|----------|---------------------------------------------|--------------------------------|-------------|--|--|
|   |                          |          | From                       | <                                                       |            |                            |          | То                                          |                                |             |  |  |
|   | RW15                     |          |                            | (J) 🔀 🗙                                                 |            | RW15-5Nm -328.29*          | ]        |                                             |                                | × 🔀 🔍       |  |  |
|   | Latitude                 |          | Longitude                  | Format                                                  |            | Latitude                   |          | Longitude                                   |                                | Format      |  |  |
|   | N42451484                | С        | E002514216                 | Arine 424                                               |            | N42493007                  | E0024807 | 02480788 Arine 424                          |                                |             |  |  |
|   | N 42* 45' 14.84"         |          | E 2° 51' 42.16"            | Deg Min Sec                                             |            | N 42* 49' 30.07"           |          | E 2° 48' 07                                 | .88"                           | Deg Min Sec |  |  |
|   | 42.7541222222222         |          | 2.8617111111111            | Deg decimal                                             |            | 42.8250194444445           |          | 2.802188888                                 | 88889                          | Deg decimal |  |  |
|   | N42.45.2                 |          | E002.51.7                  | Deg Min.1/10 min                                        | .1         | Deg Min.1/10 min           |          |                                             |                                |             |  |  |
| L |                          |          |                            |                                                         |            |                            |          |                                             |                                |             |  |  |
|   | Track Distar<br>328.29   | nce<br>5 | Nm     O Meters     O Feet | Distance : 92                                           | 259        | ,95 m (5,000 Nm) i         | (30      | 380,4 ft)                                   | Mal                            | WGS84       |  |  |
|   | Co                       | ompi     | ute                        | Final Headin                                            | ng:<br>ig: | 328,29° (T)<br>328,25° (T) |          | Make a line<br>between those<br>two points. |                                |             |  |  |
|   | MSA MSA<br>R=25Nm R=10Nm | МТ<br>1М | CA MTCA M1<br>Nm 5Nm 10    | MTCA     MTCA       0Nm     15       Plot peak altitude |            |                            |          |                                             | ETP (EquiTime Point<br>Nowind) |             |  |  |

Track 328.29, distance 5 (example first) + Compute + Plot. Then button make a line between those 2 points.

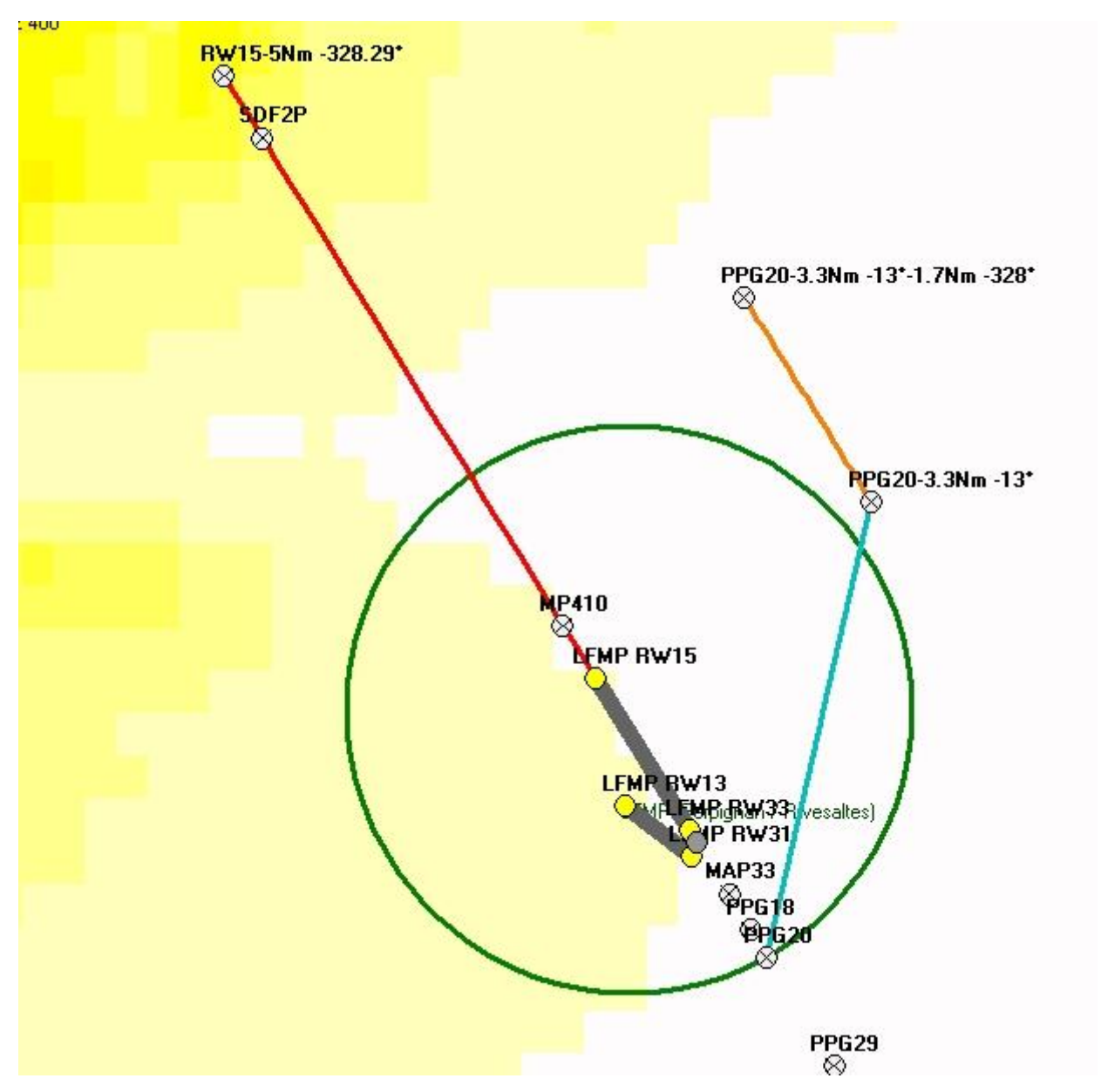

So... we now need to find the RF between the DWN leg and the Final Leg.

Easy....

We have enough material to start the coding.

| Step 5: Pre<br>Open "Proce | pare the o<br>dure Desig | coding.<br>n" |      |                  |                     |           |         |      |      |   |
|----------------------------|--------------------------|---------------|------|------------------|---------------------|-----------|---------|------|------|---|
| Мар                        | D.O.F                    | Fixes         | MTCA | Procedure Design | Co-Routes / Catalog | ATC Route | Queries | Help | File | + |

. .

Create a new procedure.... Enter LFMP and give a name... R15-C for Circling 15.

| R15-C                         |  |
|-------------------------------|--|
| Airbort<br>LFMP LF            |  |
| O SID<br>O STAR<br>⊙ Approach |  |
| Get the basic data            |  |

Press "Get the basic data"

Save it and select its type:

# Approach

| EUR 💿 Standard 🔿 Tailored                                                               | √lagVar |
|-----------------------------------------------------------------------------------------|---------|
| LFMP Airport LF R15-C Procedure                                                         | 1° E    |
| 1                                                                                       | -       |
| Global Positioning System (GPS) Approach P<br>Non-Dir Beacon + DME (NDB+DME) Approach Q | ^       |
| Area Navigation (RNAV) Approach R                                                       |         |
| VOR Approach using VORDME/VORTAC S                                                      |         |
| TACAN Approach T                                                                        |         |
| VOR Approach V                                                                          |         |
| Loc Directional Aid (LDA) Approach X                                                    |         |
| ·                                                                                       | × .     |
| VIA Validate Sav                                                                        | e       |

We can select IMP33 for first point, (IF)

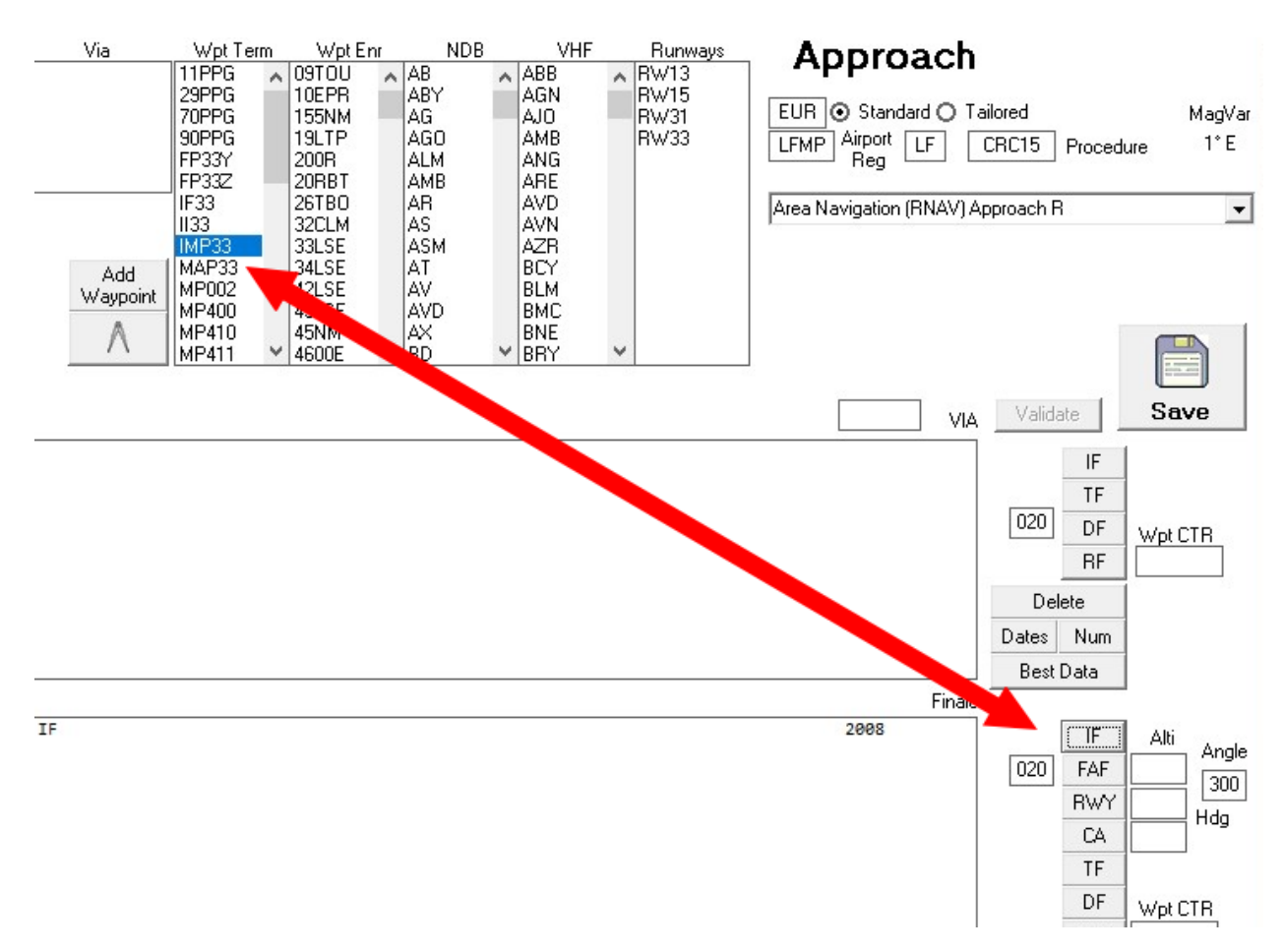

And then save it.

Then PPG20. Select it and press "TF"

The points after are custom and have been created in the steps before...

Press Add to save their coordinates:

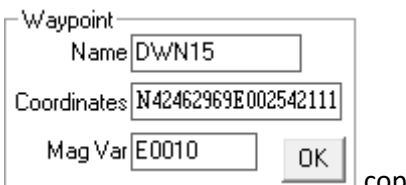

copy/paste datas then press OK.

Going on with the point 5Nm from runway, call it FAF, it will obviously be displaced later.

And finish with the runway 15. (press RWY, let the angle at 3°, we'll change it after) The altitude will be by default 50' above runway threshold.

Save.

If you plot it... this will be shown... it's not finish at all.

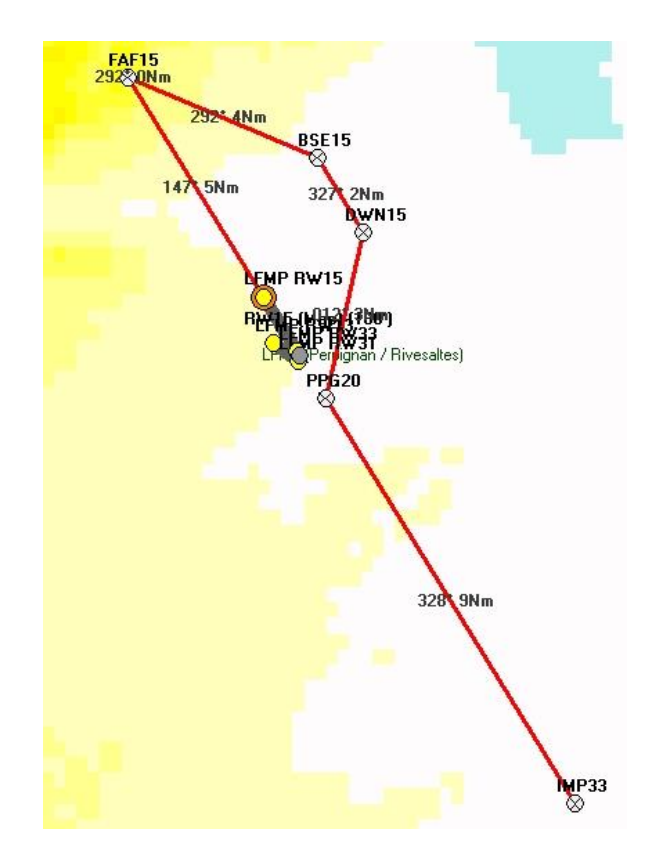

Step 6: code a RF leg between downwind leg to finale leg.

Center

In the same module, click on

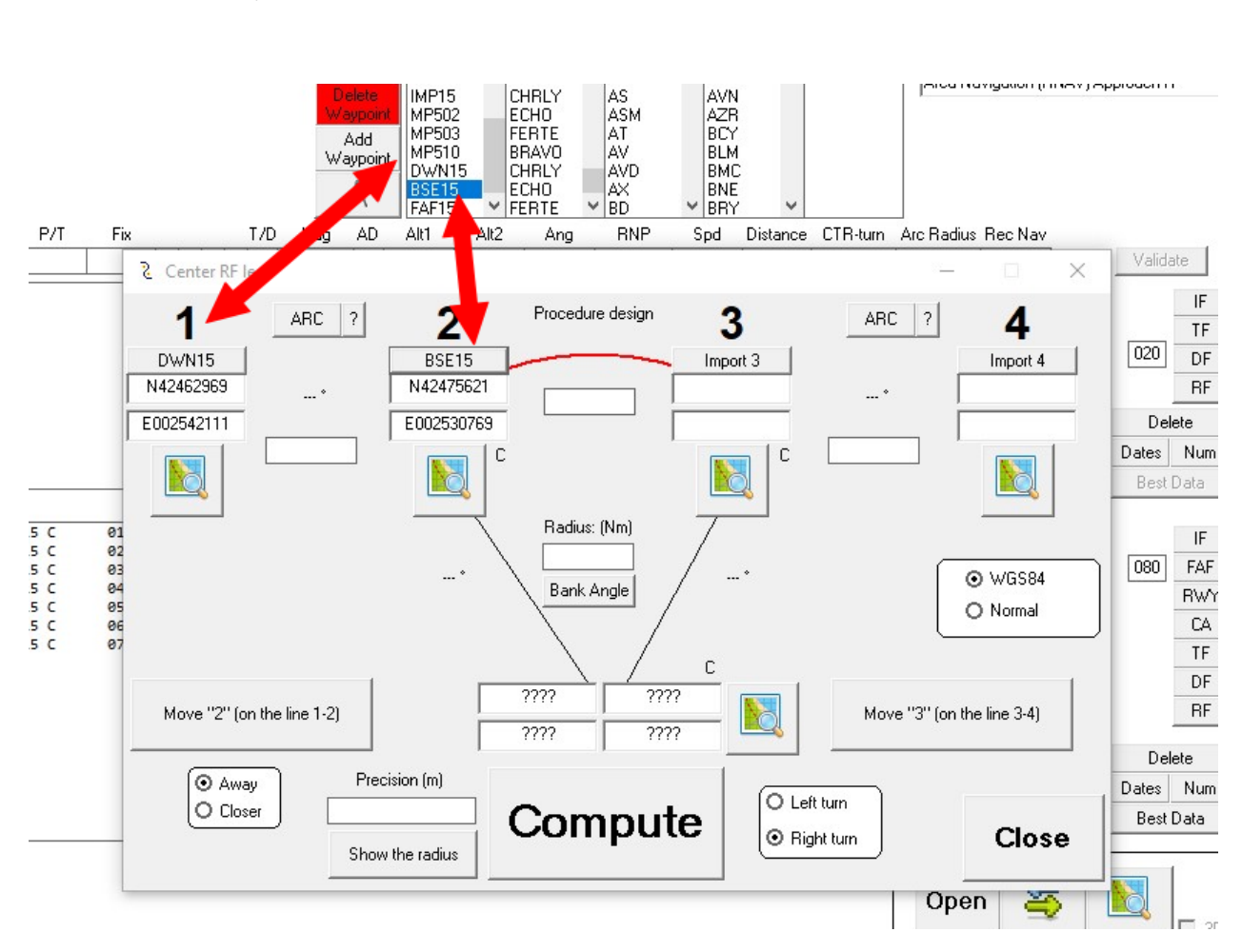

Select each waypoint and import them by clicking on the "import" buttons.

Do that for 4 points, this to join the 2 lines. 1-2-3-4 will be DWN15-BSE15- FAF15-RWY15, like this:

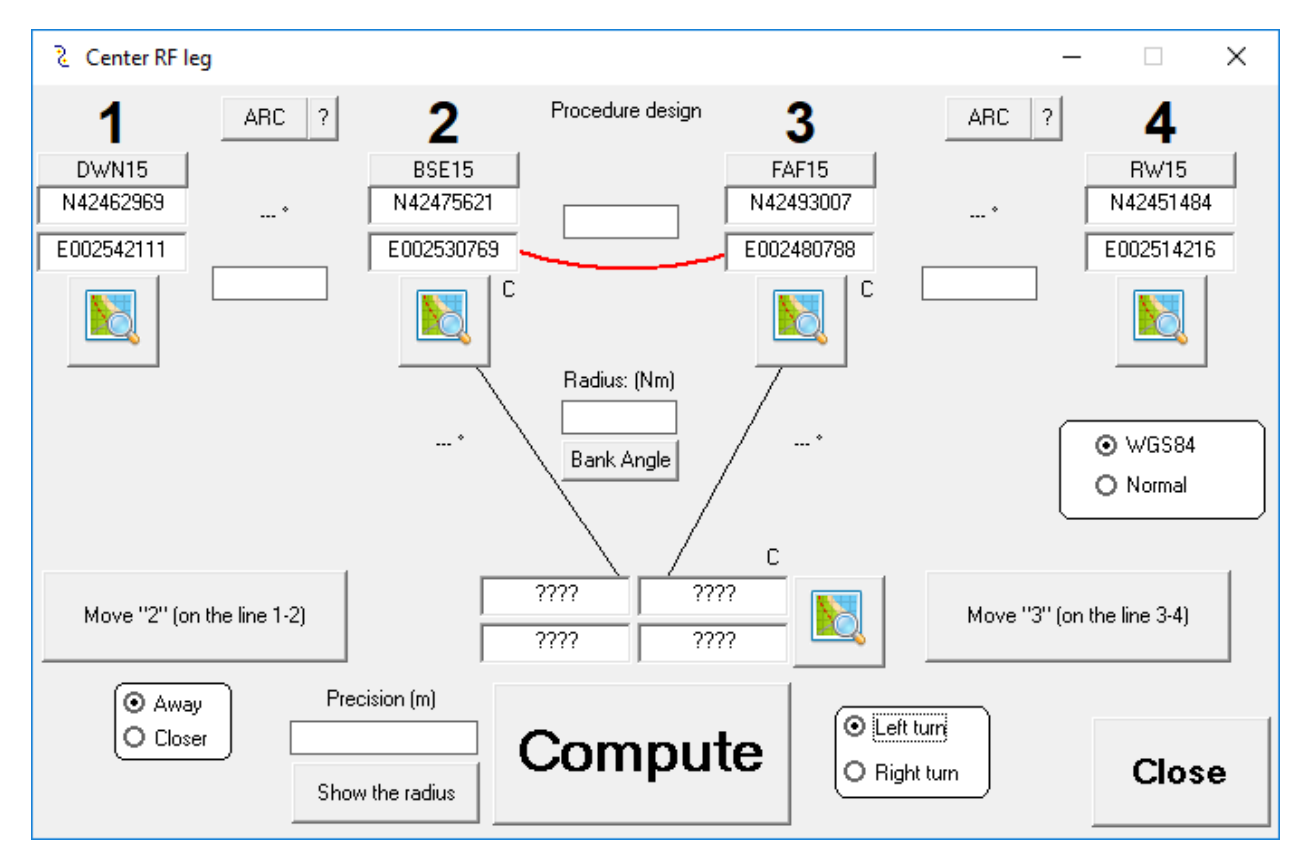

Indicate it's a left turn and click on "Compute"

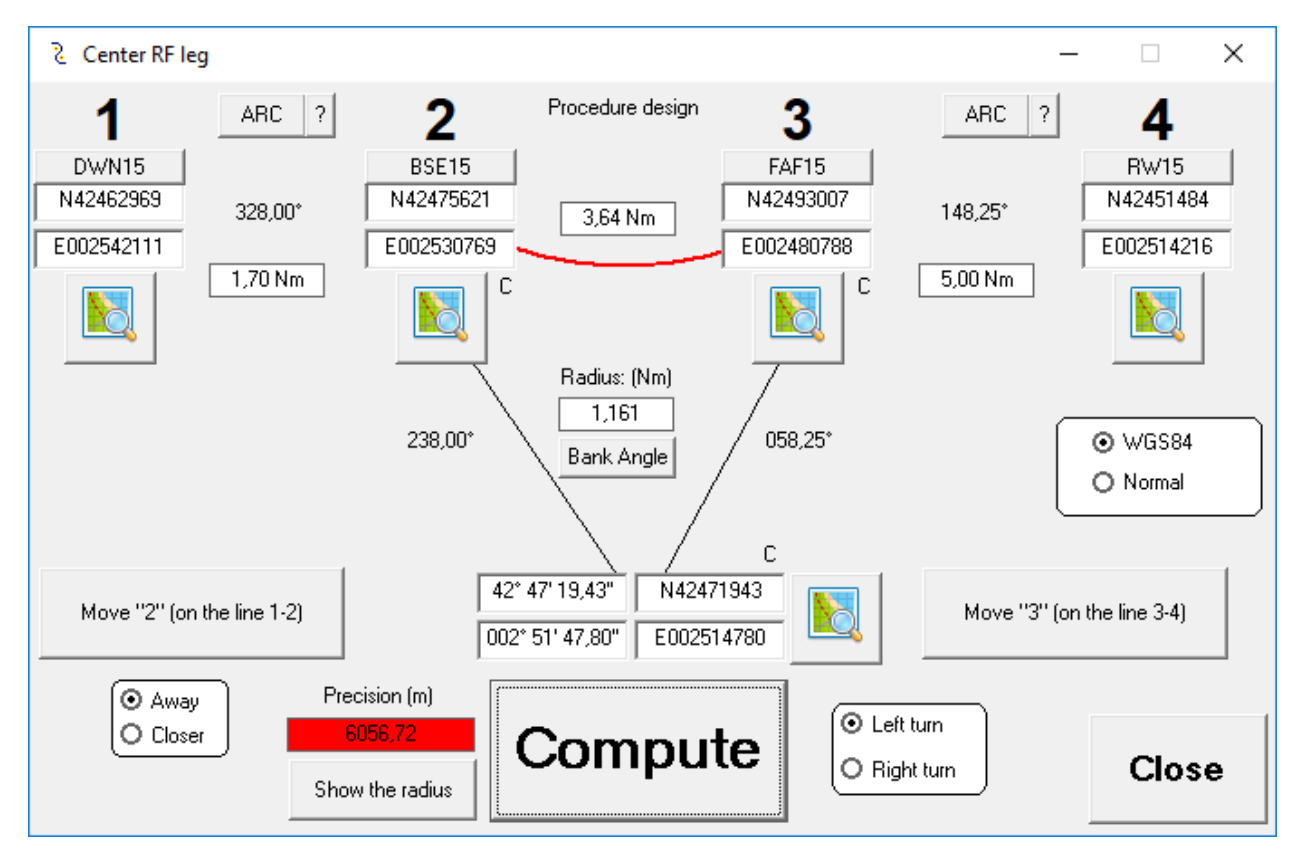

It doesn't work and it's normal, we know that the FAF15 is not at the right place... (We only place it on the runway axis, the 5Nm distance had no sense)

So we can redo the computation by moving "3" on the line 3-4 (If it's going worse, change the "Away" or "Closer") and when it's going better, do it until the "Precision" value doesn't change and the precision is enough...

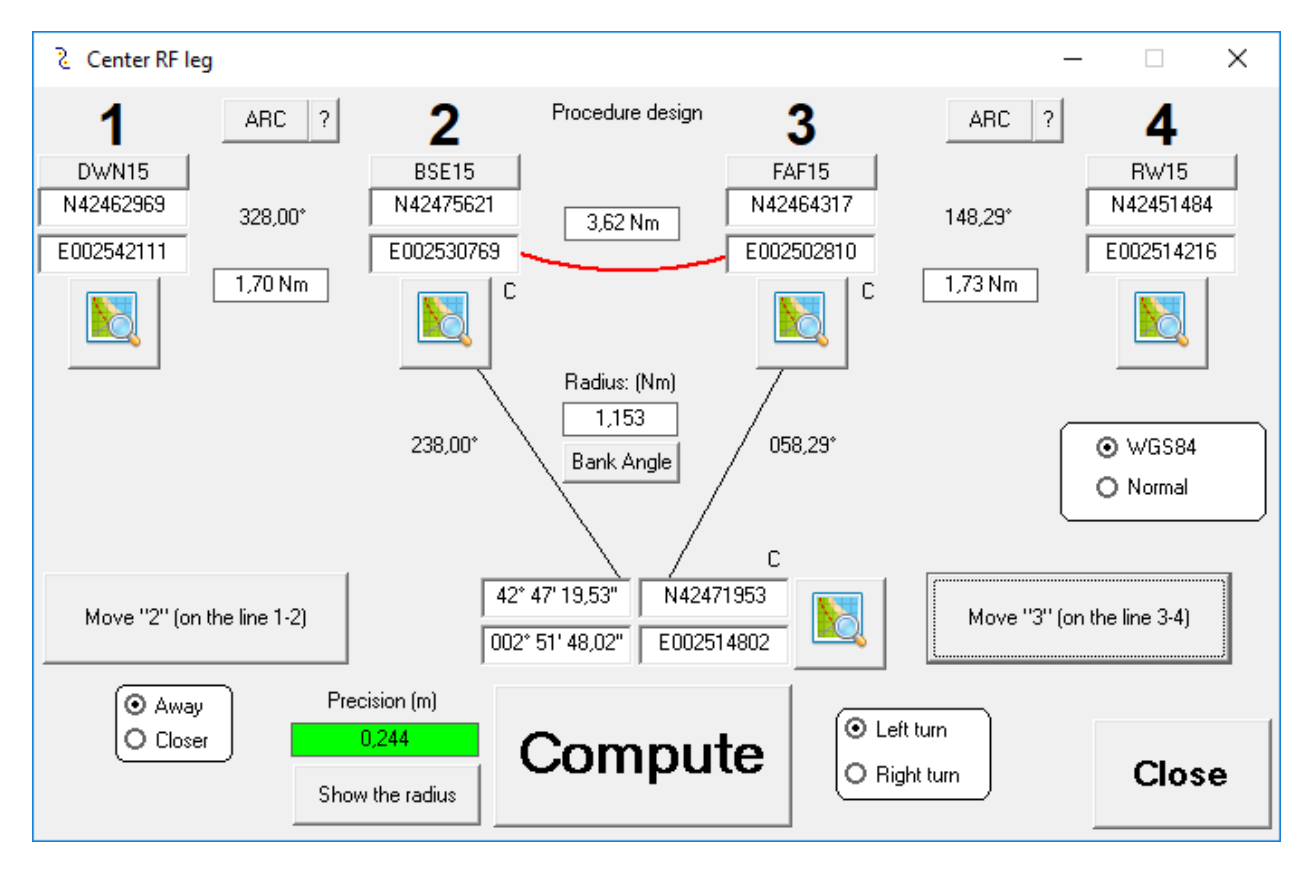

Now the precision is of 24 centimetres (we can't get better with A424 coordinates in 1/100 seconds)

We have the new position of the FAF and the Center Fix of the RF leg.

Press the little "C" bellow FAF coordinates, which will put them in the clipboard.

In the Procedure design module, select the FAF15 waypoint, press on delete, then do a new FAF15 with coordinates pasted.

Create a new waypoint for the RF center...

"Add Waypoint", name it CTRRF (example of course) and paste the coordinates you copy when clicking in the "C" above center coordinates...

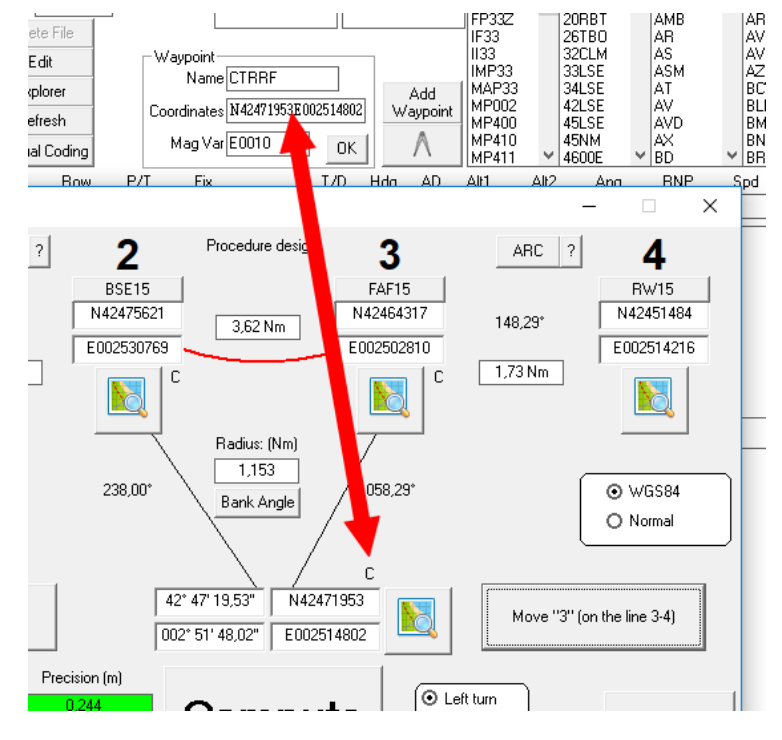

In our coding, remove the line with the TF FAF15

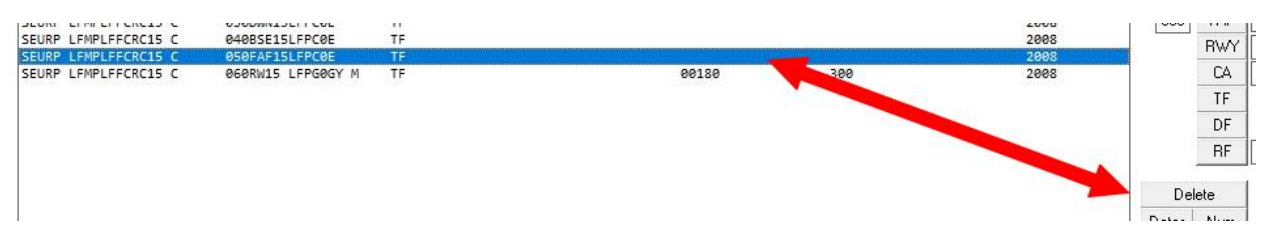

Then,

Give the number 50 for the line we will put (the same than the line we removed)

Indicate the CTR will be CTRRF

Select the FAF15 waypoint to go to.

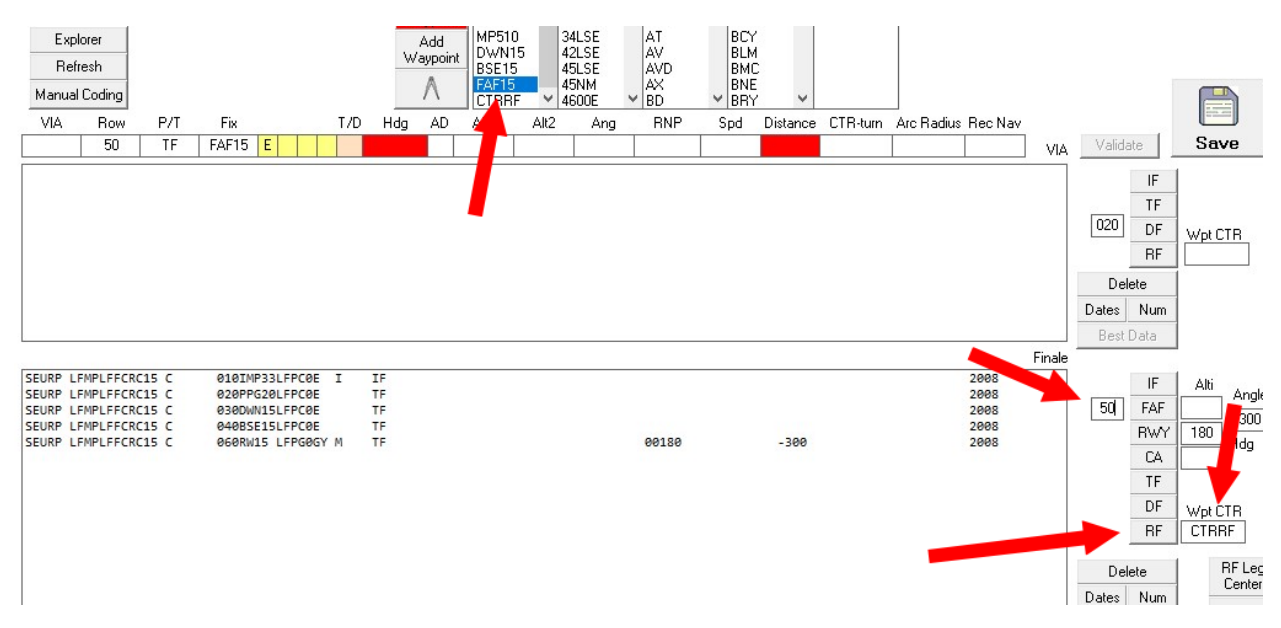

#### Finally, Press "RF"

The line will be inserted... but things are missing...

| VIA     | Row        | P/T   | Fix    |           | T/I | ) Hdg | AD | Alt1 | Alt2 | Ang | RNP   | Spd | Distance | CTR-turn | Arc Radius | Rec Nav |              |
|---------|------------|-------|--------|-----------|-----|-------|----|------|------|-----|-------|-----|----------|----------|------------|---------|--------------|
|         | 50         | RF    | FAF15  | E         |     |       |    |      |      |     |       |     |          | CTRRF    |            |         | VIA          |
|         |            |       |        |           |     |       |    |      |      |     |       |     |          |          |            |         |              |
|         |            |       |        |           |     |       |    |      |      |     |       |     |          |          |            |         |              |
|         |            |       |        |           |     |       |    |      |      |     |       |     |          |          |            |         |              |
|         |            |       |        |           |     |       |    |      |      |     |       |     |          |          |            |         |              |
|         |            |       |        |           |     |       |    |      |      |     |       |     |          |          |            |         |              |
|         |            |       |        |           |     |       |    |      |      |     |       |     |          |          |            |         |              |
|         |            |       |        |           |     |       |    |      |      |     |       |     |          |          |            |         |              |
|         |            |       |        |           |     |       |    |      |      |     |       |     |          |          |            |         |              |
|         |            |       |        |           |     |       |    |      |      |     |       |     |          |          |            |         |              |
|         |            |       |        |           |     |       |    |      |      |     |       |     |          |          |            |         | <b>F</b> ' 1 |
|         |            |       |        |           |     |       |    |      |      |     |       |     |          |          |            |         | Finale       |
| SEURP L | .FMPLFFCRC | 15 C  | 010IM  | P33LFPCØ  | I   | IF    |    |      |      |     |       |     |          |          |            | 2008    |              |
| SEURP L | FMPLFFCRC  | C15 C | 020PP0 | 520LFPC08 |     | TF    |    |      |      |     |       |     |          |          |            | 2008    |              |
| SEURP L | FMPLFFCRO  | 15 C  | 030DW  | V15LFPC08 |     | TF    |    |      |      |     |       |     |          |          |            | 2008    |              |
| SEURP L | FMPLFFCRO  | 15 C  | 040BSE | E15LFPC08 |     | TF    |    |      |      |     |       |     |          |          |            | 2008    |              |
| SEURP L | FMPLFFCRO  | C15 C | 050FA  | F15LFPC0  |     | RF    |    |      |      |     |       |     | СТ       | RRF      |            | 2008    |              |
| SEURP L | FMPLFFCRC  | 15 C  | 060RW1 | 15 LFPG00 | Y M | TF    |    |      |      |     | 00180 |     | -300     |          |            | 2008    |              |

If you select the line, red boxes indicate that turn direction is mandatory and is missing, distance + arc radius are also missing.

Press on "Best data" and data will be calculated and inserted when you press on "validate"

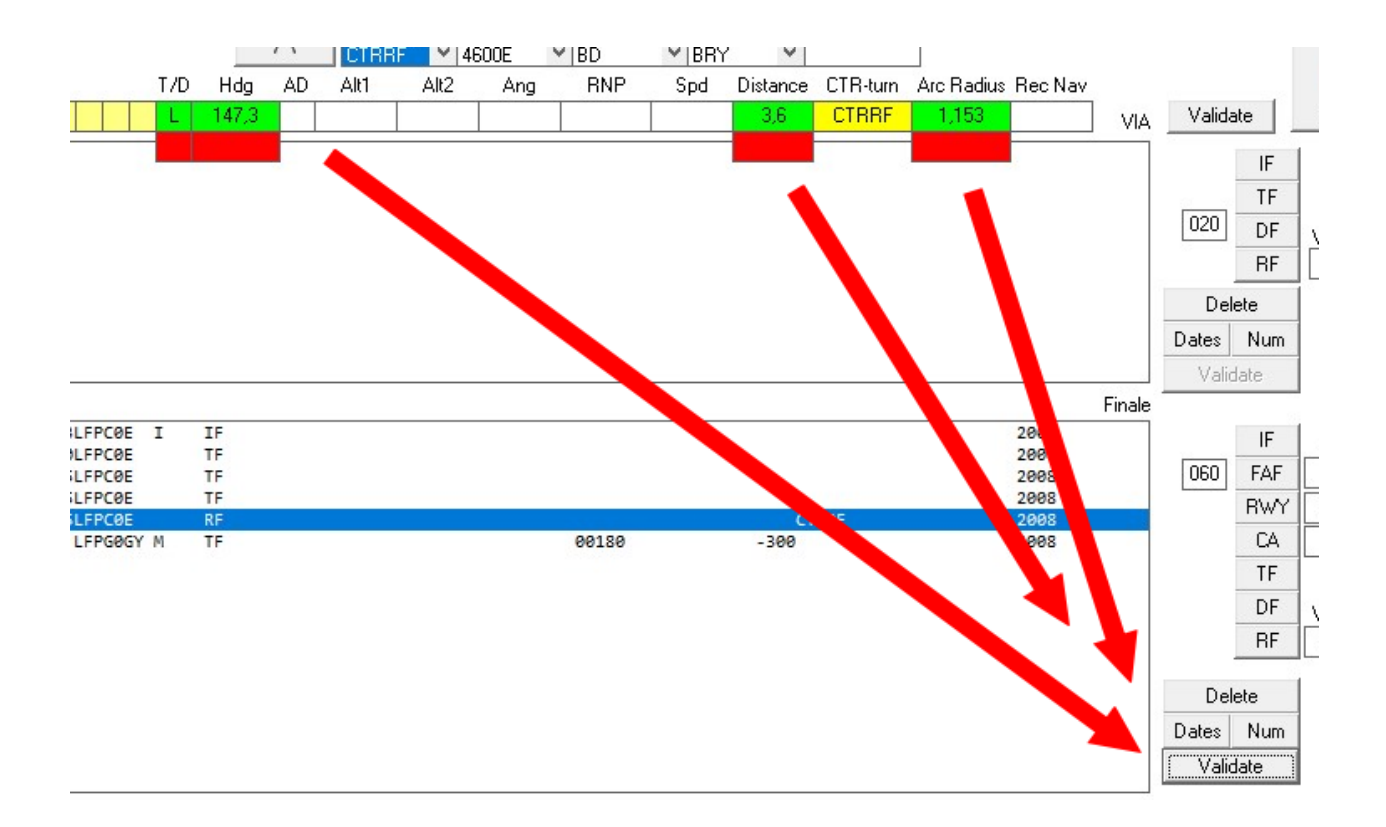

You can save and test it.

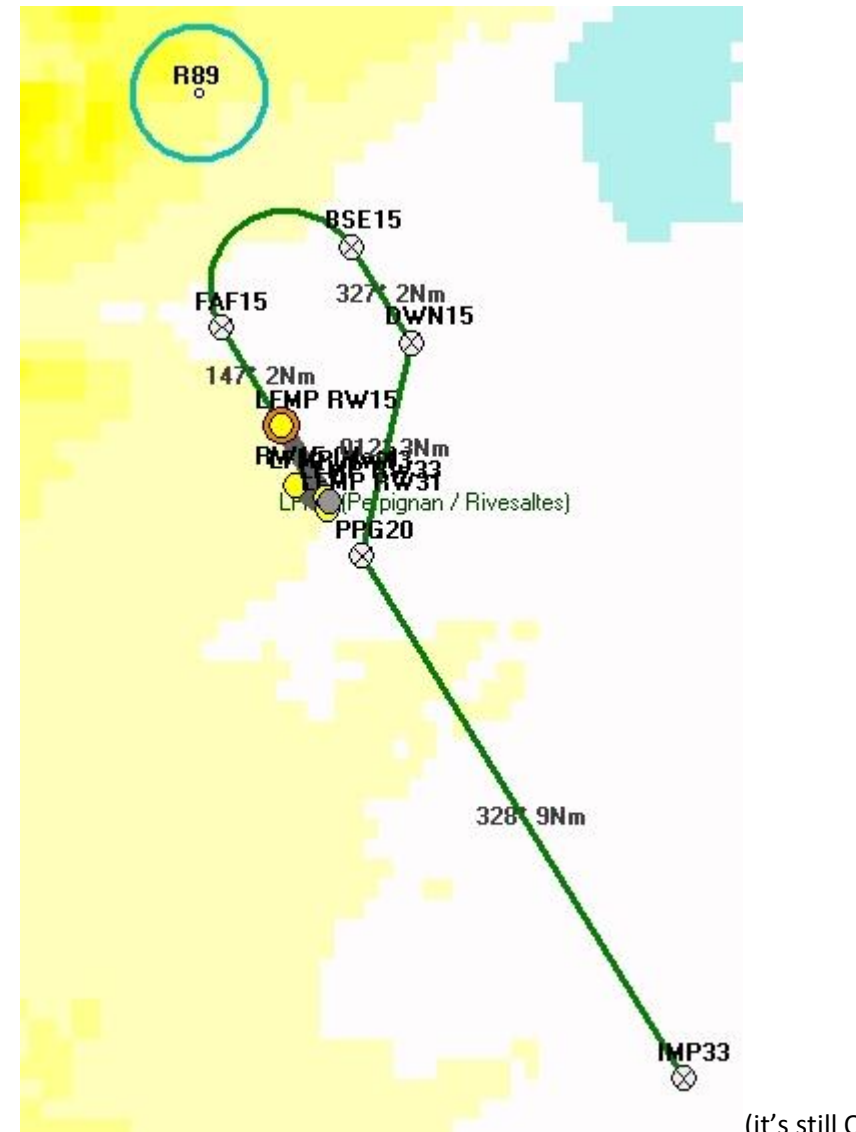

(it's still OK with the PRD zone R89)

Laterally, it's working. Now we have to work on the vertical profile.

# Step 7, vertical coding:

We see a glide path constraint in this approach, there's a PAPI and it is at 3.7°

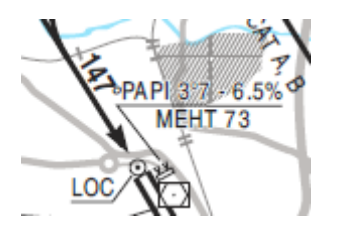

Click on the last segment, in the Angle Box, modify the value by 3.7°

| VIA     | Row        | P/T | Fix     |          | T/D | Hdg | AD  | Alt1 | Alt2 | Ang   | BNP   | Spd | Distance | CTR-turn | Arc Radius | Rec Nav |        |
|---------|------------|-----|---------|----------|-----|-----|-----|------|------|-------|-------|-----|----------|----------|------------|---------|--------|
|         | 60         | TF  | RW15 (  | GY       | M   |     |     | 180  |      | -3,70 |       |     |          |          |            |         | VIA    |
|         | 1 1        |     |         |          |     |     |     |      | 1    |       |       |     |          |          | 1          |         |        |
|         |            |     |         |          |     |     |     |      |      |       |       |     |          |          |            |         |        |
|         |            |     |         |          |     |     |     |      |      |       |       |     |          |          |            |         |        |
|         |            |     |         |          |     |     |     |      |      |       |       |     |          |          |            |         |        |
|         |            |     |         |          |     |     |     |      |      |       |       |     |          |          |            |         |        |
|         |            |     |         |          |     |     |     |      |      |       |       |     |          |          |            |         |        |
|         |            |     |         |          |     |     |     |      |      |       |       |     |          |          |            |         |        |
|         |            |     |         |          |     |     |     |      |      |       |       |     |          |          |            |         |        |
|         |            |     |         |          |     |     |     |      |      |       |       |     |          |          |            |         |        |
|         |            |     |         |          |     |     |     |      |      |       |       |     |          |          |            |         |        |
|         |            |     |         |          |     |     |     |      |      |       |       |     |          |          |            |         |        |
|         |            |     |         |          |     |     |     |      |      |       |       |     |          |          |            |         |        |
|         |            |     |         |          |     |     |     |      |      |       |       |     |          |          |            |         | E      |
|         |            |     |         |          |     |     |     |      |      |       |       |     |          |          |            |         | Finale |
| SEURP L | FMPLFFR15- | сс  | 010IMP3 | 33LFPCØ8 | I   | IF  |     |      |      |       |       |     |          |          |            | 2008    |        |
| SEURP L | FMPLFFR15- | сс  | 020PPG2 | 20LFPC0E |     | TF  |     |      |      |       |       |     |          |          |            | 2008    |        |
| SEURP L | FMPLFFR15- | сс  | 030DWN1 | 15LFPCØB |     | TF  |     |      |      |       |       |     |          |          |            | 2008    |        |
| SEURP L | FMPLFFR15- | сс  | 040BSE1 | 15LFPCØB |     | TF  |     |      |      |       |       |     |          |          |            | 2008    |        |
| SEURP L | FMPLFFR15- | сс  | 050FAF1 | 15LFPCØB | E L | RF  | 001 | 153  | 1473 | 0036  |       |     | СТ       | RRF      |            | 2008    |        |
| SEURP 1 | EMPLEER15- | c c | 0608W19 | 5 LEPG00 | Y M | TE  |     |      |      |       | 00180 |     | -370     |          |            | 2008    |        |

Validate and Save.

Make a test...

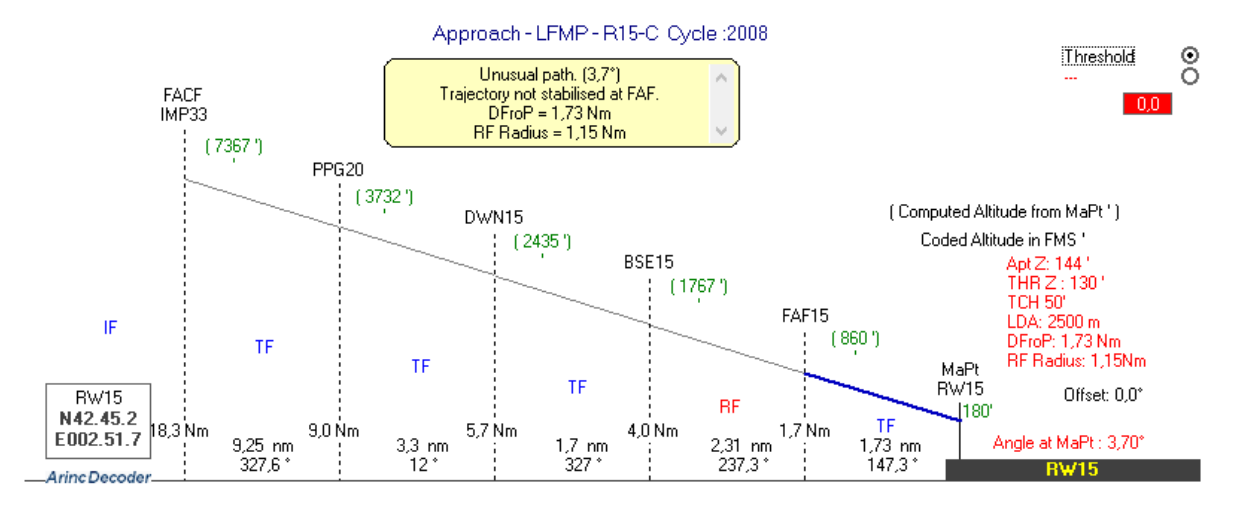

The FAF is now at 860 feet, with the minima at 920 feet, it has good sense.

We can code IMP33 like it is on 33 approach, at 2000'

PPG20 + DWN15 + BSE15 coded 900 or above.

FAF15 at 860'.

And vertical profile can be this one... to be tested in flight simulator...

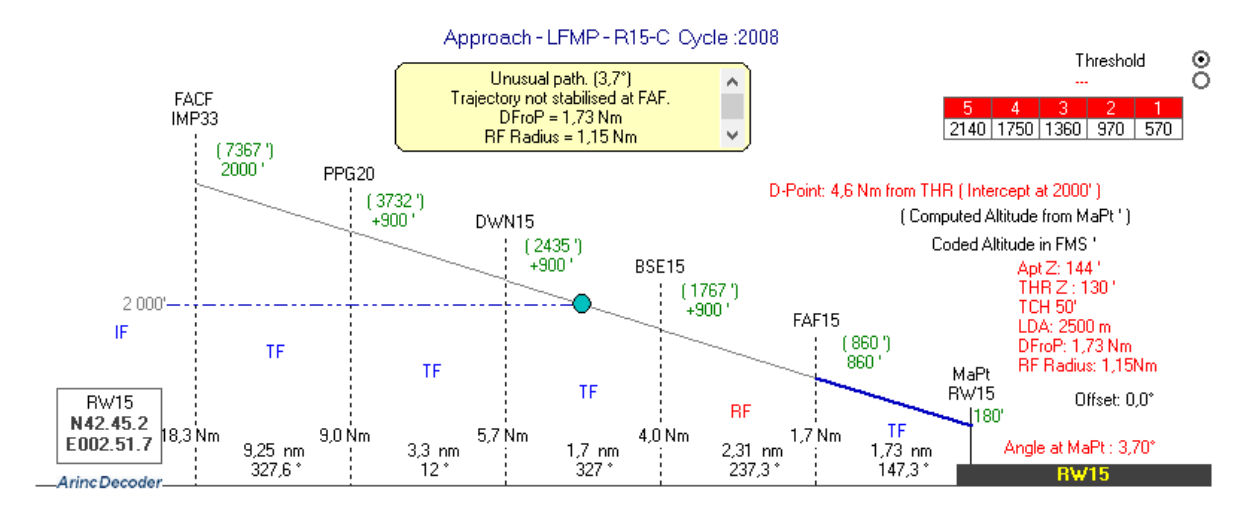

Mandatory values can be added with each time the best data value.

| Approach - LFMP - R15-C |     |    |       |      |     |         |         |   | Perpignan / Rivesaltes |       |               |     |                |                  |  | Mag Var : 01.0* E (Apt) |                |                      |
|-------------------------|-----|----|-------|------|-----|---------|---------|---|------------------------|-------|---------------|-----|----------------|------------------|--|-------------------------|----------------|----------------------|
| Via                     | Seq | Pt | Fix   | Тур  | F/C | TD<br>) | Mag Crs |   | Alt 1                  | Alt 2 | Vert<br>Angle | RNP | Speed<br>Limit | Distance<br>Time |  | CTR RF<br>Leg           | Radius<br>(Nm) | Cycle :2008<br>Updte |
|                         | 10  | IF | IMP33 | FACE |     |         |         |   | 2000                   |       |               |     |                |                  |  |                         |                | 2008                 |
|                         | 20  | TF | PPG20 |      |     |         | 327,3°  | + | 900                    |       |               |     |                | 9,2 Nm           |  |                         |                | 2008                 |
|                         | 30  | TF | DWN15 |      |     |         | 12°     | + | 900                    |       |               |     |                | 3,3 Nm           |  |                         |                | 2008                 |
|                         | 40  | TF | BSE15 |      |     |         | 327°    | + | 900                    |       |               |     |                | 1,7 Nm           |  |                         |                | 2008                 |
|                         | 50  | RF | FAF15 |      |     | L       | 147,3°  |   | 860                    |       |               |     |                | 3,6 Nm           |  | CTRRF                   | 1,2            | 2008                 |
|                         | 60  | TF | RW15  | MaPt | FO  |         |         |   | 180                    |       | -3,70*        |     |                |                  |  |                         |                | 2008                 |

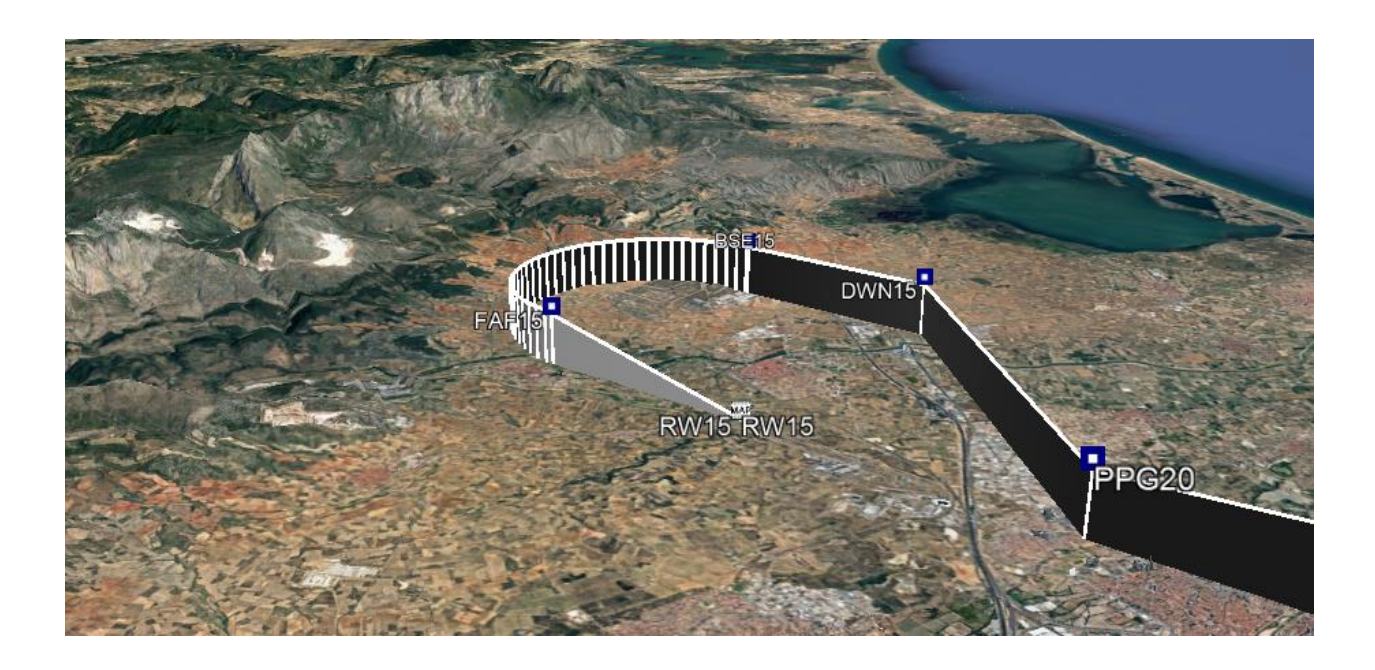